# 电脑浏览器兼容性视图设置

考试前电脑浏览器建议选择 "IE 浏览器"、 "360 浏览器",并将浏览器设置为兼容性 视图格式,否则,有可能会出现"你还没答题,不能交卷"的错误!如以下为两种浏览器兼 容性视图设置方法:

#### 1. Microsoft IE Internet 浏览器

如下图所示: Microsoft IE Internet 浏览器 "兼容模式"设置。

| Control Control Contro Control Control Control Control Control Control Control Control Co | 设为首页   加入收ま                                     | TED(P)     文件(T)     型的反刀(80%)     文件(T)     型的反刀(80%)     型的反刀(80%)     文全(S)     電子短(N)     てtrl+J     電理加級取例(M)     てtrl+J     電理加級取例(M)     てtrl+J     電理加級取例(M)     てtrl+J     電子控制取回     電子控制取回     てた     マーク |
|----------------------------------------------------------------------------------------------------|-------------------------------------------------|----------------------------------------------------------------------------------------------------|
| 网站首页 账质资源 电子资源 读者服务 特色服务 关于<br>2020级本科新生图书馆知识当                                                                                                    | <sub>我们</sub><br><sup>我们</sup><br>学习与测试         | Report website problems<br>Internet 透明(O)<br>关于 Internet Explorer(A)                                                                                                    |
| 一、新生测试说明<br>题型:全部为单选题(20题)。<br>试题:从题库里随机抽出20题,每个同学之间试题卷不同。 兼容性视图设置                                                                                                    |                                                 |                                                                                                    |
| <ul> <li>         更改兼容性视图设置     </li> <li>         添加此网站(<u>D</u>):         1         填入IP地址         210.45.204.10     </li> <li>         已添加到兼容性视图中的网站(<u>W</u>):         210.45.204.10     </li> </ul>                                                                                                    | <b>2</b> 点击<br>添加( <u>A</u> )<br>删除( <u>R</u> ) |                                                                                                    |

▼在兼容性视图中显示 Intranet 站点(I)

阅读 Internet Explorer 隐私声明了解详细信息

关闭(<u>C</u>)

──使用 Microsoft 兼容性列表(U)

### 2.360 极速浏览器

360 极速浏览器现有两种内核模式,即"极速模式"和"兼容模式"。

### ① 址栏右侧,快速切换

如下图所示:点击地址栏右侧的图标可快速对当前网站设定使用"极速模式"(Blink 内核)或"兼容模式"(Trident 内核)。

| ▲ 2020级本科新生图书馆规识学习 × +                                        |               | 0 - 0 ×        |
|---------------------------------------------------------------|---------------|----------------|
| 💙 < > C 🏠 🖞 🏠 🕑 💼 https://lib1.ahnu.edu.cn/info/1022/9585.htm | ● 次 ~ ○ 360複素 | વ 💶 🕰 &ુ•∎ 🗸 ≡ |
|                                                               |               |                |
| 2020级本科新生图                                                    | 书馆知识学习与测试     |                |

# ② "兼容模式"下,通过页面右键设定 IE 内核版本

当页面在"兼容模式"下,可通过右键设定具体的 IE 内核版本

如下图所示:将"新生入馆测试页面"的兼容模式从"默认模式"修改为"IE7模式"。

| 返回(B)<br>前进(O)<br>刷新(R)                              |                                                                                                    |
|------------------------------------------------------|----------------------------------------------------------------------------------------------------|
| 网页另存为(S)<br>复制网页地址<br>添加到收藏夹(F)<br>创建快捷方式(T)         | 电子资源         读者服务         转色服务         关于我们                                                                                                    |
| 切换到极速模式<br>切换兼容性模式 >                                 | <b>2^20</b> 级本科新生图书馆知识学习与测试                                                                                                    |
| 全选(A)<br>查找                                          | ✓ IE 7<br>IE 8 ① 打开页面,在兼容模式下,鼠标右键点击页面,弹出此框,如图设置。                                                                                                    |
| 打印(I)<br>打印预览(N)                                     | IE 9<br>IE 10                                                                                                    |
| CNKI E-Study保存网页<br>CNKI E-Study保存选中内容为笔记<br>编码(E) > | <ul> <li>IE 11</li> <li>L 11</li> <li>L 11</li> <lil 11<="" li=""> <l< th=""></l<></lil></ul> |
| 亘有网页////10回(♥)<br>属性(P)                              | 下次再来考试。                                                                                                    |